## RENEWING YOUR FCIAA MEMBERSHIP

### Navigating to the Renewal Page

There are two ways to do this. First, login to your FCIAA account. Then, you can follow either of the below methods:

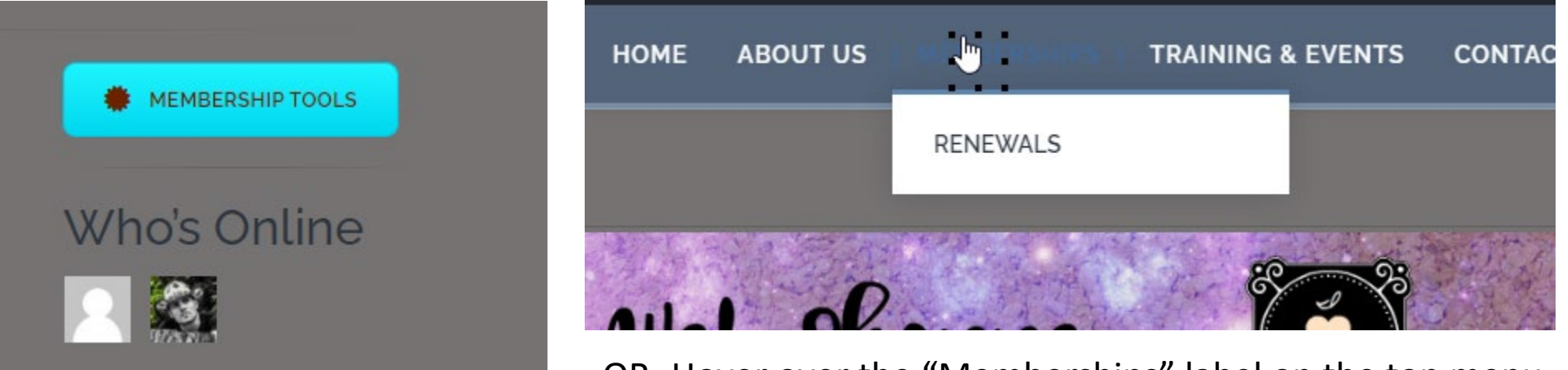

-OR- Hover over the "Memberships" label on the top menu bar, then click the "Renewals" dropdown when it appears.

Click the Membership Tools button, then click the blue link that appears.

### MEMBERSHIP RENEWAL

#### FCIAA/IACA DUAL MEMBERSHIPS RUN FROM APRIL 1 - MARCH 31

| Name fields will<br>auto-populate |          |
|-----------------------------------|----------|
| Name *                            | <b>~</b> |
| Test                              | User     |
| First                             | Last     |
| Pay By *                          |          |
| Credit Card                       | ~        |
| Select Membership *               |          |
| Analyst Member FCIAA/IACA         |          |
| Analyst Member FCIAA/IACA         |          |
| Price:                            |          |
|                                   |          |
| Total                             |          |
| \$40.00                           |          |

SUBMIT

### Submitting the Renewal Form

Once you reach the **Renewals** page, you must first submit the **Renewal Form**. This form simply verifies the type of Membership/Membership Level you are intending on renewing, along with the method of payment you intend to use (credit card or check). If you choose **credit card**, you will be taken to the payment form. If you choose **check**, you will not go any further and will instead receive an instructional email (*Note: Those who select credit card will receive both the instructional email, and a payment receipt IF the payment form is completed*).

NAME FIELDS SHOULD REFLECT YOUR NAME!

# Submitting the Payment Form (Credit Card Payments ONLY)

Those who select **Credit Card** as their payment method will be taken to the Payment Form. The name on this form will auto-populate as well. **NOTE**: The name here should be the PROFILE HOLDER'S NAME and NOT the name of the credit card holder.

If you mistakenly enter someone else's name (i.e., the card holder's name) in these boxes, the name on your FCIAA account and user profile will be changed. If this happens to you, please review the steps on the following page.

| Card Number (no dashes or spaces) * |                                                                           |   |
|-------------------------------------|---------------------------------------------------------------------------|---|
|                                     |                                                                           |   |
| Card Expiration Date (mm/yyyy) *    | Analyst Member - \$40 USD / Yearly (recurring charge, for ongoing access) |   |
| Card Verification Code * need help? | Your Profile                                                              |   |
| Rilling Address                     | First Name *                                                              |   |
|                                     | Test                                                                      |   |
| Street Address *                    | Last Name *                                                               | _ |
| Nity / Tayya *                      | User                                                                      |   |
|                                     | Email Address *                                                           |   |
| State / Province *                  | smith.tommy@usa.com                                                       |   |
|                                     | Username (lowercase alphanumeric) *                                       |   |
| Yostal / Zip Code *                 | TestUser                                                                  |   |
| Country *                           |                                                                           |   |
| United States 👻                     | Billing Method                                                            | 5 |
| Checkout Now                        |                                                                           |   |
| E. Junit Form                       |                                                                           |   |

Help! I accidentally entered the wrong person's name on my renewal...

Don't fret! This can be easily fixed by going to "My Profile," clicking "Edit," changing your name in the "Name (Required)" field, and then clicking the "Save Changes" button at the bottom of the page.

CLICK HERE TO RETURN TO RENEWALS PAGE

5 minutes add Activity Profile Notifications () Messages () Friends () Groups () Settings View Edit Change Profile Photo Change Cover Image Editing 'Base' Profile Group Name (required) Test User This field can be seen by: Everyone Member agency (required) be seen b This field can be seen by: Everyone Change Save Changes Address (required) າut Us

If you find yourself unable to change your name or have any other difficulties in renewing your membership, please use our HELP DESK rather than sending emails. Look for the **red HELP** button at the bottom of any page.

Need help with password resets or something else? Visit our Help Desk:

🔒 HELP